## 検針票Web照会サービスへのログイン方法①

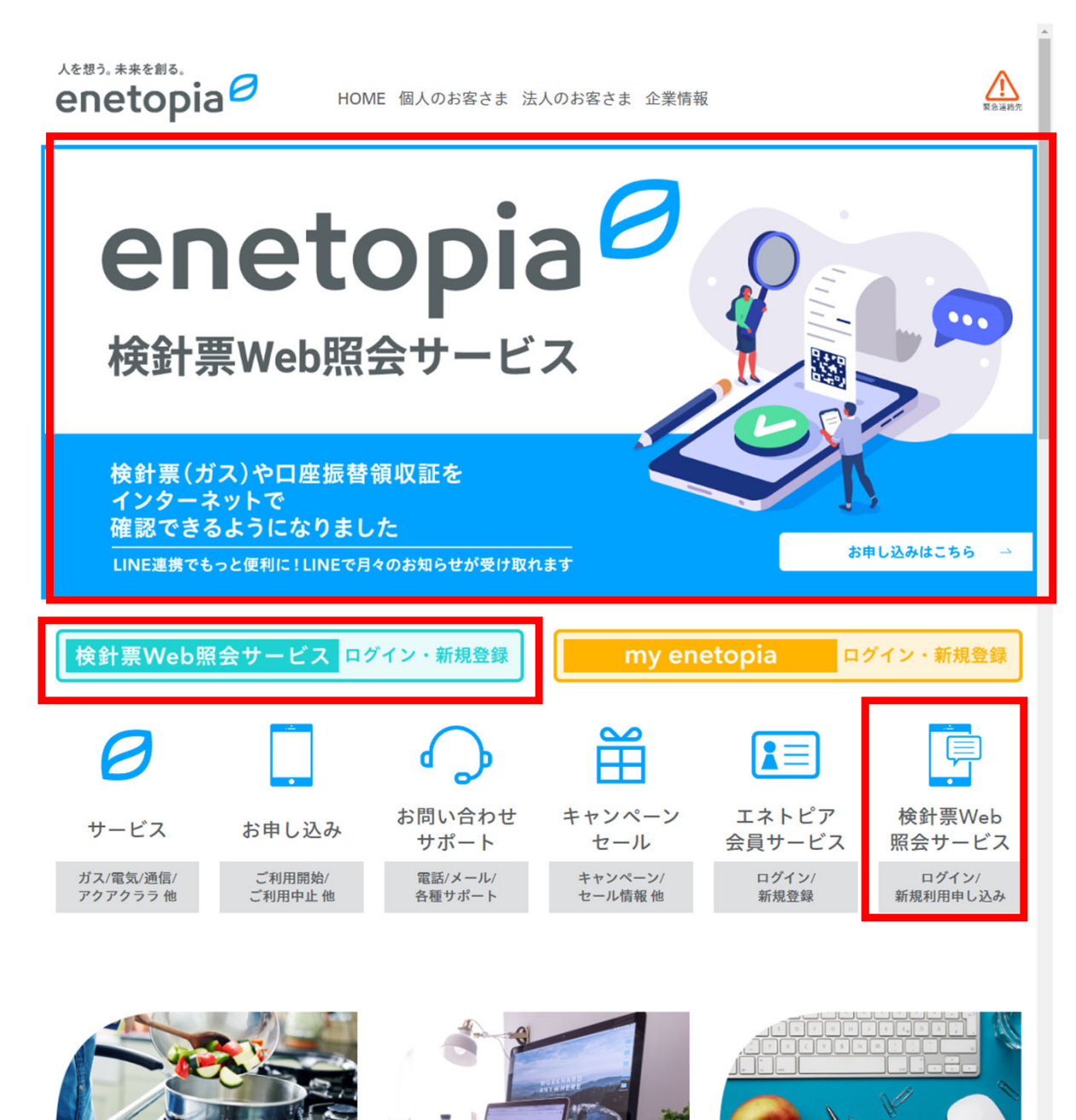

鳥取ガスのホームページを開 くと左記の画面が開きます。 「検針票 Web 照会サービ ス」にログインされる場合は、 <u>左記の赤枠のいずれかをク</u> <u>リック</u>してください。

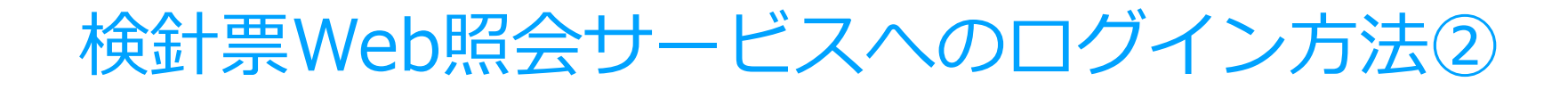

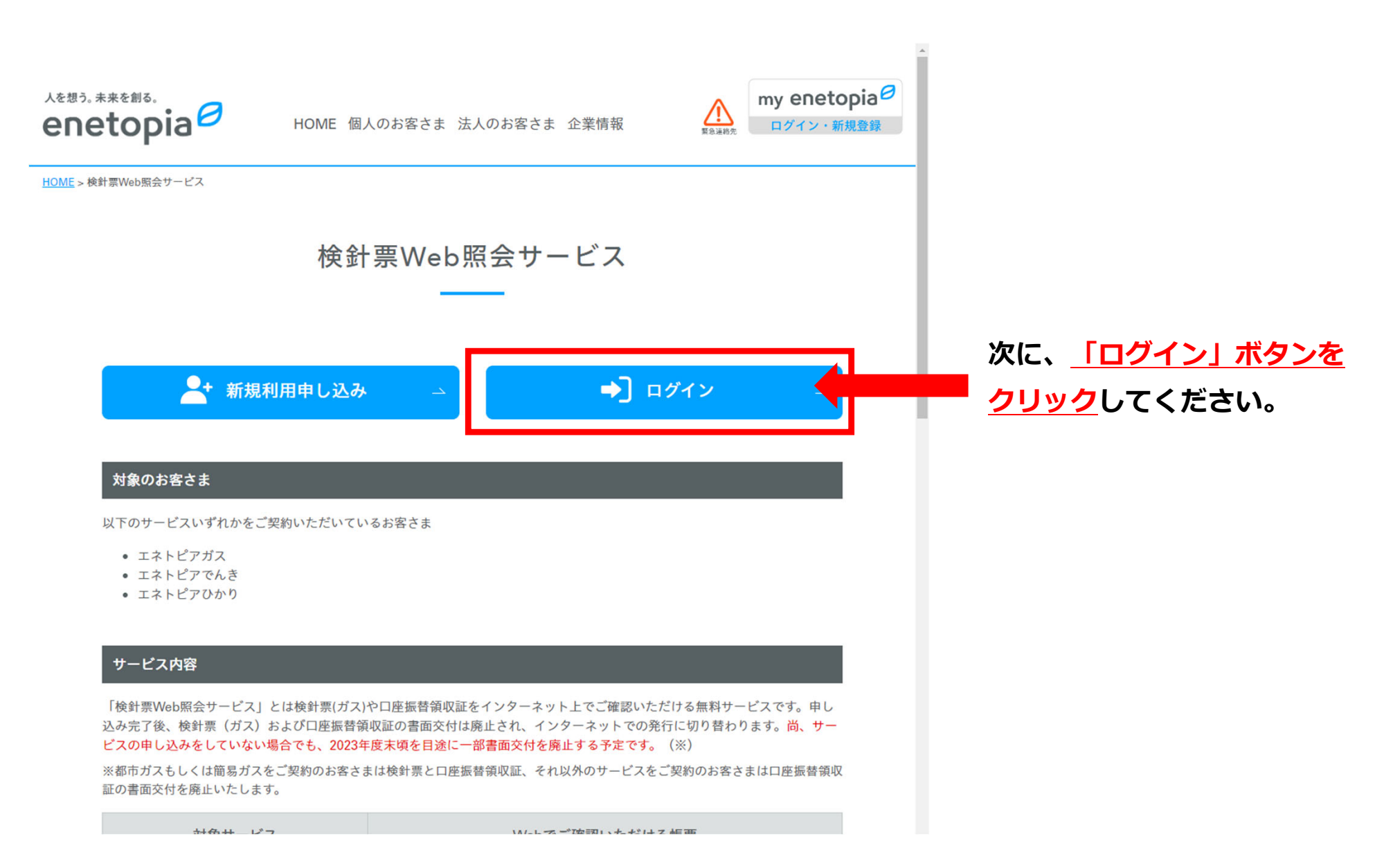

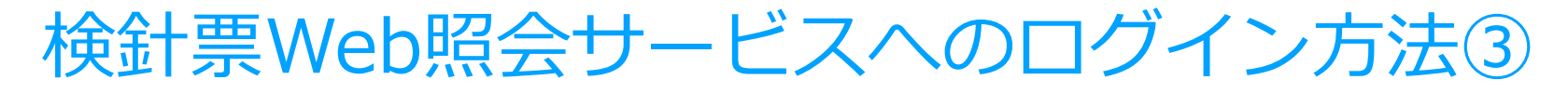

| グ | 1 | ン |
|---|---|---|
|   |   | 1 |

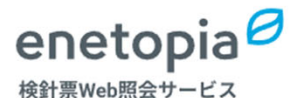

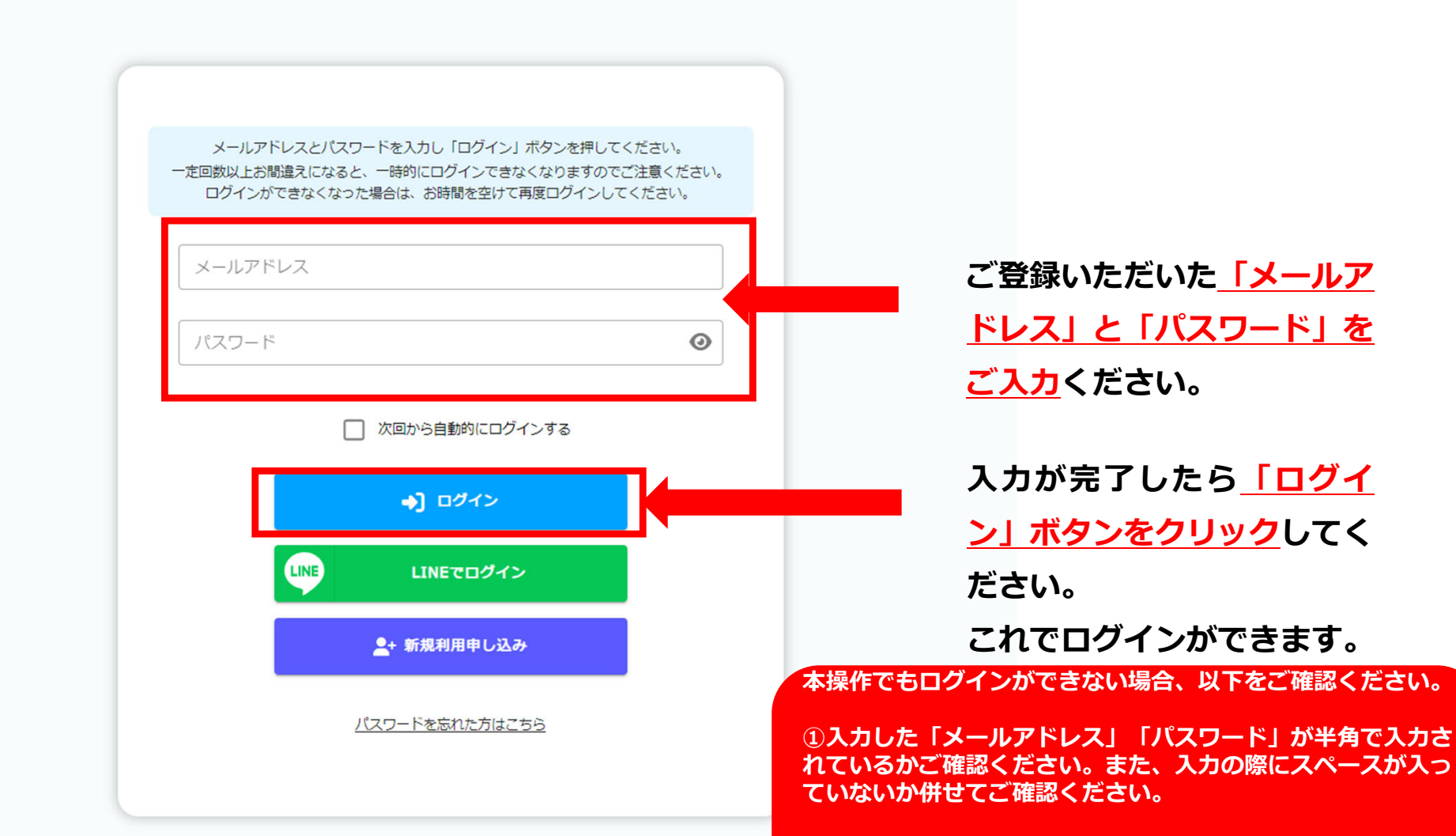

②入力した「メールアドレス」または「パスワード」が間違っ ている可能性があります。パスワードを忘れた場合は、本画面 下の「パスワードを忘れた方はこちら」から再設定をお願いし ます。